# CET46网上注册账号与信息核对操作流程

## (各图箭头处是每步骤之要点)

建议使用火狐浏览器,考生进入网站 http://cet-bm.neea.edu.cn,点击"进入报名"——"点击注册"——即完成账号注册(务必记住自己的账号和密码)——然后再返回报名窗口登录(完成信息查询)

### 全国大学英语四六级考试 (CET) 注册用户流程

步骤一:

### 登录 CET 报名网站 cet-bm. neea. edu. cn, 点击"进入报名":

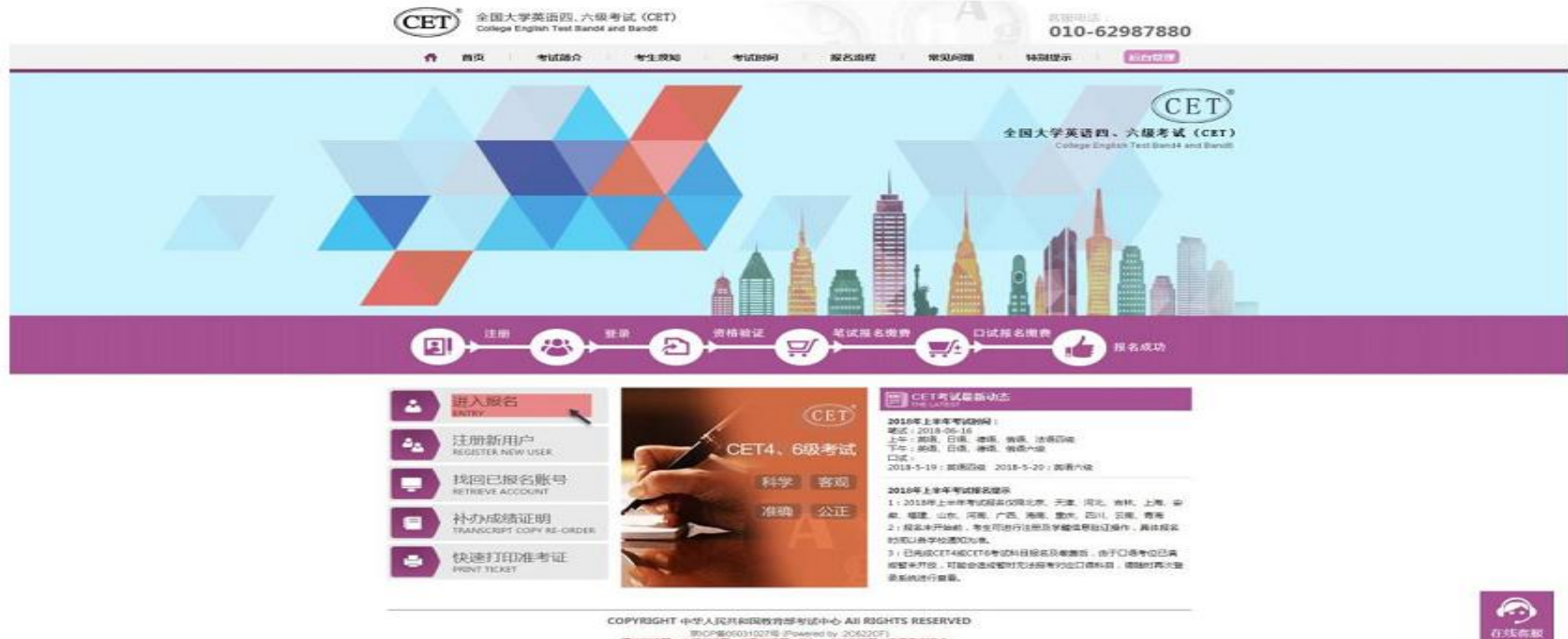

1000年後の5011027号 Fowered by 205220F) 国立次告録 - 大江川之政、単型川光政、H9+、3401元2第(法中日出版式)

步骤二:

点击"点击注册":

步骤二:

点击"点击注册":

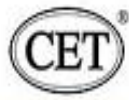

全国大学英语四、六级考试 (CET)
 College English Test Band4 and Band6

本版电话: 010-62987880

| R   | 账号:  | 邮箱/手机     | 找回账号?    |  |
|-----|------|-----------|----------|--|
|     | 密码:  | V 1000    | 2000 (K) |  |
| 100 | 验证码: | 00        | TY       |  |
| 1   |      | 没有通行证?点击注 |          |  |
|     |      | 豆 录       | 重置       |  |

COPYRIGHT 中华人民共和国教育部考试中心 All RIGHTS RESERVED

京ICP备05031027号

### 输入电子邮箱、手机号、密码及验证码,个人资料可选填;

### 点击"提交":

| ETEST 通行证                                                                                    | and i sha               |
|----------------------------------------------------------------------------------------------|-------------------------|
| 田戸注期<br>电子参稿:<br>手机巻:<br>室時:<br>宮時線以:<br>超示:1単単砲中和局均可作为想的激素等等<br>之期示に加州中子印度時間が含<br>今人要用(可識集) | 已经有ETEST测行证,直触数录:<br>受孕 |
| □Ш件時間: →通信標· ● □Ш件時: □Ш件時:                                                                   |                         |
| 後辺時: 通点数:<br>損交                                                                              |                         |

|      | -请选择- | 请再次确认您的邮箱:      |  |
|------|-------|-----------------|--|
| 证件号: |       | `@qq.com        |  |
| 姓名:  |       | 取消 确定           |  |
|      |       | Lu <sup>2</sup> |  |
| 验证码: | tszx  | SZ S            |  |
|      |       |                 |  |
|      |       | 提交              |  |
|      |       |                 |  |

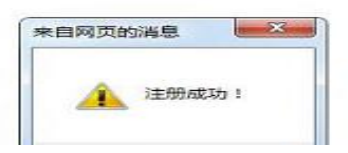

步骤四:

若可看到账号信息,证明注册成功,可在此通行证网站(https://passport.etest.net.cn) 修改个人账户资料及密码:

| ETEST 通行证            | an i au                                                 |
|----------------------|---------------------------------------------------------|
| 非写信息                 | 選行证iD:E81F8873D1404E1A87C4EB24CD02C360<br>用子邮稿: 10 验证邮箱 |
| ntoristik intoristik | 证许关型:<br>证件号:<br>姓名:                                    |

Copyright <sup>1</sup> 2017 軟質歸考这中心版权所有 废留所有权利 (Powered by 3811718A)

步骤五:

再次打开 cet 报名网站 cet-bm. neea. edu. cn, 即可登录进行报考。

# 注册完成后,点击"进入报名",进行登录账号

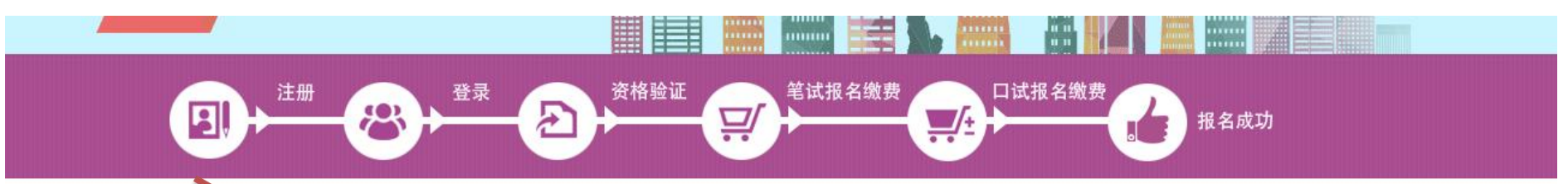

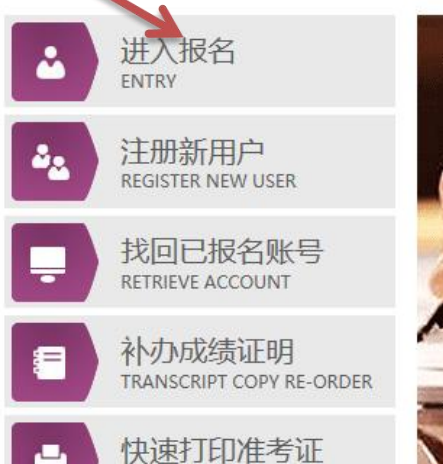

PRINT TICKET

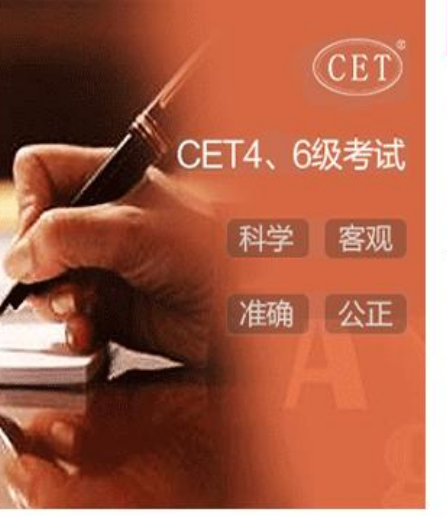

### E CET考试最新动态

#### 2018年下半年考试时间:

笔试: 2018-12-15 上午: 英语四级 下午: 英语六级 口试: 2018-11-17: 英语四级 2018-11-18: 英语六级

#### 2018年下半年考试报名提示

1:2018年下半年考试报名仅限北京、天津、河北、吉林、上海、安 徽、河南、湖北、山东、福建、广东、广西、海南、重庆、四川、云 南、甘肃、青海

 报名未开始前,考生可进行注册及学籍信息验证操作,具体报名 时间以各学校通知为准。

3: 已完成CET4或CET6考试科目报名及缴费后,由于口语考位已满 或暂未开放,可能会造成暂时无法报考对应口语科目,请随时再次登 录系统进行查看。

COPYRIGHT 中华人民共和国教育部考试中心 All RIGHTS RESERVED 京ICP备05031027号 (Powered by :C320C3E) 建议浏览器, 业须浏览器 公戰浏览器 IEq. 360浏览器 (洗择粉速槽式) 全国大学英语四、六级考试 (CET) College English Test Band4 and Band6 考生登录 10 邮箱/手机 账 号: 找回账号? 窑 码: 找回密码? FWL 验证码: 没有通行证?点击注册

3

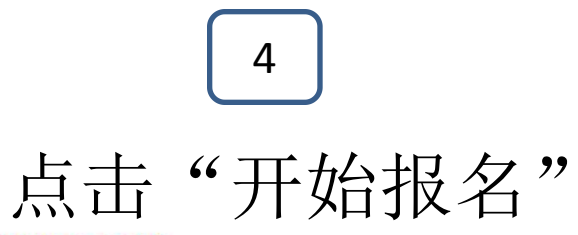

### ■ 欢迎登录CET考试报名系统

| 考次名称: 2018年下半年CET考试                                                    |  |
|------------------------------------------------------------------------|--|
|                                                                        |  |
| 报名状态: 未报名 (或当前通行证账号非报名时账号)                                             |  |
| 残疾考生合理便利线下申请截止时间: 2018-10-29 20:00                                     |  |
| 开始报名<br>5<br>关条款接受处理。<br>二、本人坚决遵守全国大学英语四、六级考试有关报名规定,不弄虚作假,不伪造、使用假证明、假证 |  |
| 书。如有违反, 自愿按规定接受处理。                                                     |  |
| 三、本人坚决服从考场工作人员和监考教师管理,自觉遵守考试纪律,考试诚实守信,不违规,不作弊。                         |  |
| 四、本人报名时所提供的个人信息是真实、准确、完整的,如因个人信息错误、失真、缺失造成不良后                          |  |
| 果,责性田华人承担。                                                             |  |

### 全国大学英语四、六级考试报名网 CET4/CET6 Registration

回复制 當搜索

| *证件类型:<br>中华人民共和国居民身份证 |            |  |
|------------------------|------------|--|
| *证件号码:<br>请输入证件号码      |            |  |
| <b>请搁入让仵号</b> 的        |            |  |
| * 姓名:<br>              |            |  |
| 学籍姓名                   | <b>本</b> 沟 |  |

COPYRIGHT:中华人民共和国教育部考试中心 / All RIGHTS RESERVED

## 核对个人信息,无误请打勾和确认

|             | 慎请四级笔试;(          | 食语六级笔试 |          |
|-------------|-------------------|--------|----------|
| CET6资格复核    |                   |        |          |
| 学籍信息        |                   |        |          |
| 笔试报名学校:     | (99101)测试学校       |        |          |
| 箱试报名校区:     | (991010)99101-0技区 |        |          |
|             |                   |        |          |
| 学 历:        | 本科                | 学 制:   | 4        |
| 入学年份:       | 10                | 年 级:   | 10       |
| 1993 - 二系 : | 藏医学院              | 专 业:   | 财务       |
| 19王         | 001               | 字 号:   | 10197970 |
| 备 注:        |                   |        |          |
|             |                   |        |          |
|             |                   |        |          |